# **Kyocera Printer Guide**

### First time setup

## THIS IS DONE OUTSIDE OF CITRIX.

## EVEN IF YOU PRINT IN CITRIX, YOU MUST GO THROUGH THESE STEPS.

1. In the search bar, type in "MyQ Roger Client" and select it:

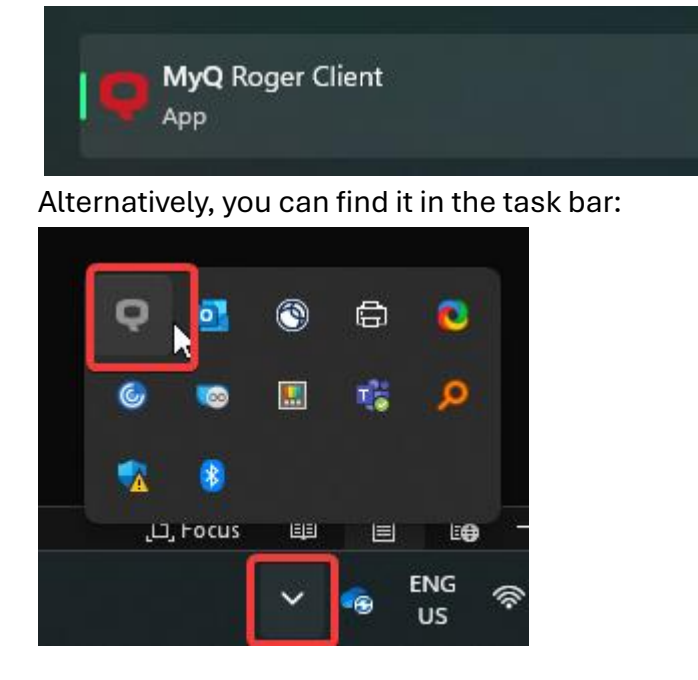

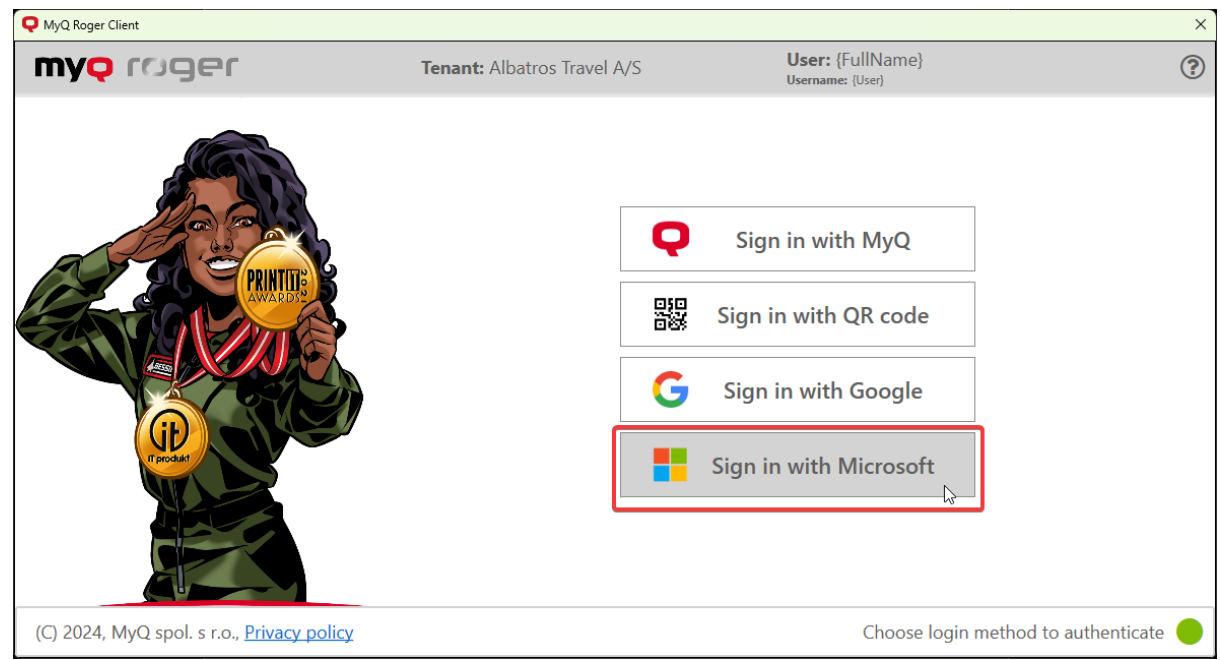

2. Select "Sign in with Microsoft":

- 3. In the pop-up window, select your Albatros account and log in
- 4. You may now close the window.

### **Printing:**

- 1. Select the printer:
  - a) If inside of Citrix, select "Albatros-Print (from -your PC name-)":

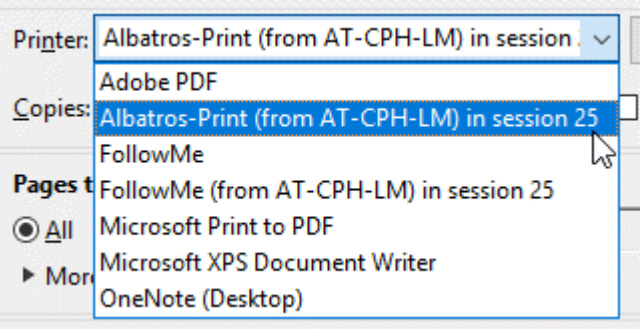

b) If outside, it will be simply called "Albatros-Print":

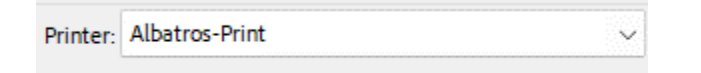

- 2. Select the appropriate settings you need and click "Print"
- 3. A small confirmation window will appear (bottom right corner):

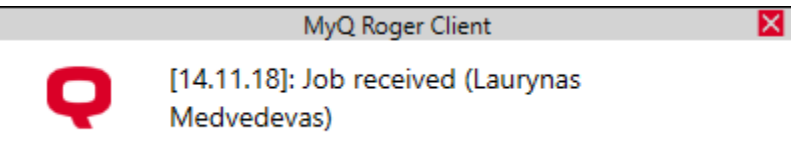

4. Place your chip next to the sticker on the printer to log in:

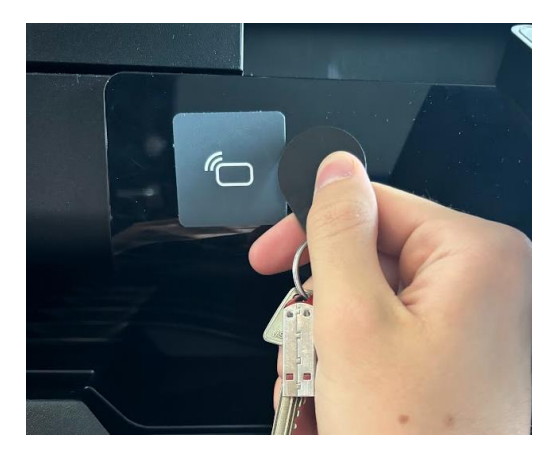

#### 5. Select "Print all":

| 🔒 User: Laurynas , lam@albatros.dk |                |            | 14.13 |
|------------------------------------|----------------|------------|-------|
| Laurynas                           |                |            | A     |
| Print All                          | Easy conv      |            |       |
| My Jobs                            | Scan to @email | Panel Scan | >     |
| Recent Scans                       | Scan to @me    | Panel USB  |       |

## Scanning

1. Put in your paper **either** in the top of the printer or face down on the glass (top loading recommended):

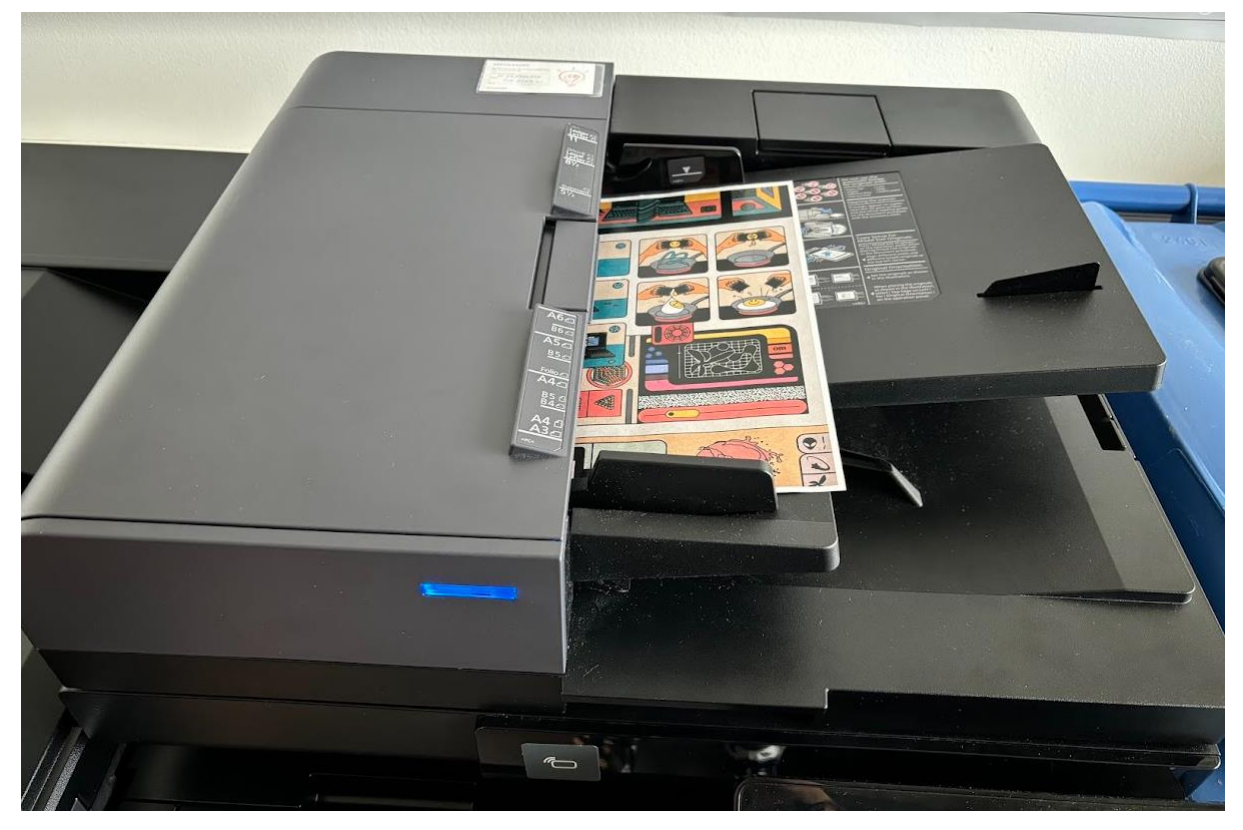

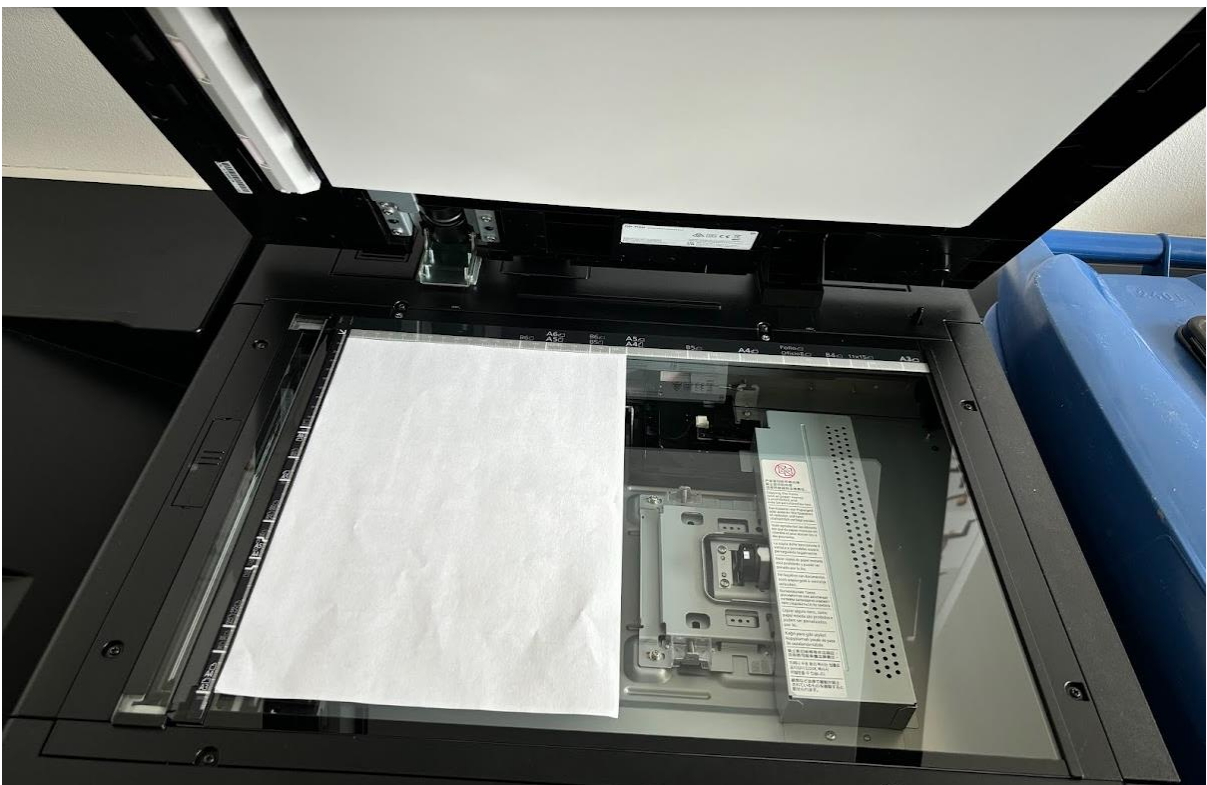

- 2. Log in with your chip
- 3. Select "Scan to @me":

| Ser: Laurynas , lam@albatros.dk |                |            | 14:30       |
|---------------------------------|----------------|------------|-------------|
| Laurynas                        |                |            | <b>A</b>    |
|                                 |                | Ð          | Energy Save |
| Print All                       | Easy copy      | Panel Copy | =           |
| Ē                               | Ū/             | R.         | Reset       |
| My Jobs                         | Scan to @email | Panel Scan |             |
| Recent Scans                    | Scan to @me    | Panel USB  | Stop        |

4. You will receive an email with the scanned item:

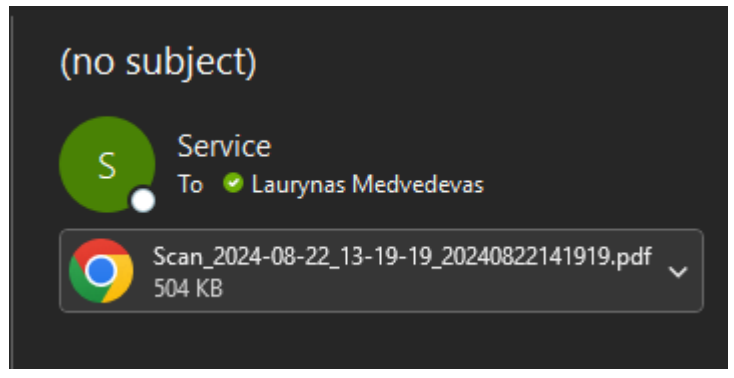

## **Booklet printing:**

We recommend using Adobe Acrobat for this.

#### Booklet printing only works on the 5<sup>th</sup> floor printer.

1. Click on "Properties"

| Print                                        | ×                                       |
|----------------------------------------------|-----------------------------------------|
| Printer: Albatros-Print V Properties Ag      | dvanced Help 🕐                          |
| Copies: 1 Print in grayscale (t              | olack and white) 🗌 Save ink/toner 🕕     |
| Pages to Print                               | Scale: 96%<br>8,27 x 11,69 Inches       |
| ► More Options                               | A DE ATRA                               |
| Page Sizing & Handling ①                     | ANY TAL                                 |
| Size Poster Multiple Booklet                 | Albotros                                |
| ◯ <u>F</u> it ◯ Actual size                  |                                         |
| • Shrink oversized pages Custom Scale: 100 % |                                         |
| Choose paper source by PDF page size         |                                         |
| Print on <u>both</u> sides of paper          |                                         |
| • Flip on long edge                          | Albatros' arktiske eventyr til Nordkapp |
| Orientation:                                 | 이었 Svalbard                             |
| • Auto O Portrait O Landscape                |                                         |
| Comments & Forms                             |                                         |
| Document and Markups  V Summarize Comments   | Page 1 of 20                            |
| Page <u>S</u> etup_                          | Print Cancel                            |

- 2. Under the "Basic" tab, select the following:
  - a. Print size: A3
  - b. Color: Full color

| Hoatros-Print Properties           |                                                                             | ? ×                                                                                                    |
|------------------------------------|-----------------------------------------------------------------------------|----------------------------------------------------------------------------------------------------|
| Quick Print Print size:            | ~                                                                           | Collate: On                                                                                                    |
| Basic Page Sizes                   |                                                                             |                                                                                                    |
| Layout Source:                     | ~                                                                           | Orientation: Portrait                                                                                                    |
| Finishing Unspecified Destination: | ~                                                                           |                                                                                                    |
| Printer default                    | ~                                                                           |                                                                                                    |
| Publishing<br>Copies:              |                                                                             | $\begin{bmatrix} 1 \\ 2 \\ 3 \end{bmatrix} \begin{bmatrix} 2 \\ 2 \\ 3 \end{bmatrix} \begin{bmatrix} 2 \\ 3 \\ 3 \end{bmatrix}$ |
|                                    |                                                                             | Color: Full color                                                                                                    |
| ← Advanced<br><u>Settings</u>      | ]                                                                           |                                                                                                    |
| Batch copies                       | ]                                                                           |                                                                                                    |
|                                    |                                                                             | Reset                                                                                                    |
|                                    | Item                                                                        | Detail                                                                                                    |
|                                    | Quick Print<br>Orientation<br>Color<br>Collate<br>Duplex<br>Pages per sheet | Portrait<br>Full color<br>On<br>Flip on long edge<br>Off                                                                        |
| PCL XL                             | Source<br>Copies                                                            | Auto source selection<br>1                                                                                                    |
|                                    | Save <u>A</u> s                                                             | Profiles                                                                                                    |
| <b>K</b> YDCERa                    |                                                                             | OK Cancel                                                                                                    |

| 📾 Albatros-Print Prop                                         | perties                                                                           |                                                                                                    |                                                                                                    | ?     | ×    |
|---------------------------------------------------------------|-----------------------------------------------------------------------------------|----------------------------------------------------------------------------------------------------|----------------------------------------------------------------------------------------------------|-------|------|
| Quick Print Cuick Print Basic Layout                          | Multiple pages per shee<br>Pages per shee<br>2<br>Layout:<br>Auto<br>Print border | rt:<br>et:<br>v                                                                                                    | Poster:<br>Pages per poster:<br>2 - 420 x 594 mm<br>Print format:<br>Poster pages<br>Poster Settings | ~     |      |
| Finishing                                                     | Scaling:<br>20 - 500:<br>100%                                                     |                                                                                                    | Booklet: Left edge binding                                                                           |       |      |
| <ul> <li>Publishing</li> <li>Job</li> <li>Advanced</li> </ul> | Full bleed: Off                                                                   |                                                                                                    | Booklet Settings                                                                                     |       |      |
|                                                               |                                                                                   | Item                                                                                                    | Detail                                                                                               | Reset |      |
|                                                               | 2 3 4                                                                             | Quick Print Orientation Color Collate Duplex Pages per sheet Basic Source Copies Copies Copie Copies Copies Copies Copies Copies Copies Copies Copies Copies Copie | Portrait<br>Full color<br>On<br>Flip on short edge<br>2<br>Auto source selection<br>1                |       | I    |
| Print preview                                                 |                                                                                   | Save <u>A</u> s                                                                                                    | Profiles                                                                                             |       |      |
| <b>K</b> YOCERa                                               |                                                                                   |                                                                                                    | ОК                                                                                                   | Ca    | ncel |

3. Under the "Layout" tab, select "Booklet: Left edge binding"

4. Click "Ok", and then "Print"